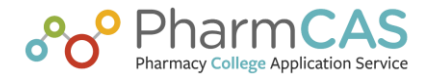

# Sharing Supplemental Requirements with PharmCAS Applicants

WebAdMIT's **Requirements** feature allows you to create and track a checklist of supplemental requirements for each applicant. Supplemental requirements include items such as fees and documents and are tracked on a fulfilled or not fulfilled basis.

Historically, admissions users would export the status of requirements using the **Requirement's** feature, and then share this information with applicants via email. However, as part of the transition to the 3.X platform, you can now share the status of supplemental requirements with applicants using our **Enrollment Marketing Platform (EMP)**, which provides you with a more efficient way of communicating with applicants.

## What's unaffected with this new process?

As in previous cycles, you will continue to configure supplemental requirements using WebAdMIT's **Requirements** feature and then you'll generate an export that contains the information to be shared with applicants.

## What's changing with this new process?

After generating your export, you'll use WebAdMIT's **Export API** to send that data to the PharmCAS EMP. WebAdMIT's **Export API** allows for WebAdMIT to automate exports to be processed by other applications. As a WebAdMIT user you will provide the WebAdMIT support team with your API key and the name of your export. WebAdMIT support and the EMP team will setup a nightly, automated export to EMP. Once the data is processed in EMP, applicants will receive personalized email notifications each time a requirement's status changes; these emails will contain a direct link to that applicant's status page.

The following three steps help you setup the process.

# **Step 1: Create Requirements**

1. Using the Menu Bar, open the Management panel, then click Requirements.

| ▼ Management     |  |
|------------------|--|
| Admissions Users |  |
| Custom Fields    |  |
| Local Status     |  |
| Requirements     |  |

#### 2. Click New Requirement.

| Requirements Manager | New Requirement |
|----------------------|-----------------|
|                      |                 |

3. Begin by creating a new requirement category. Enter a name, select the programs associated with this requirement, then click **Submit**.

| New Requirement                       |
|---------------------------------------|
| Name                                  |
| Programs                              |
| □ PharmD                              |
|                                       |
|                                       |
|                                       |
|                                       |
|                                       |
|                                       |
|                                       |
|                                       |
| Check All Uncheck All                 |
| Submit Return to Requirements Manager |

4. Click the **add criterion** link to add criterion to the requirement.

|      | Appl | ication fee   | Add criterion |
|------|------|---------------|---------------|
|      |      | Details       |               |
| 0.01 |      | \$75 Received | 🖉 . 🗙         |

5. Enter a description for the new criterion, then click **Submit**. If applicable, enter a due date and indicate if you want to use comments and/or notes. If you choose to use comments, you can create a list of preset comments that the user can select from, and you can select a default value. Note that if you later change the default value, it will only affect new applicants.

| 000 | \$75 Received     |                  |    |
|-----|-------------------|------------------|----|
| ue  | Date              |                  |    |
| se  | comments 🗹        |                  |    |
| ser | notes 🕢           |                  |    |
|     |                   |                  |    |
| se  | default comment 🕢 |                  |    |
|     | Comment           | Default<br>Value | ۰. |
|     | Pending           | 0                | ×  |
|     |                   |                  |    |

Once requirements have been configured, you can work with them in the Requirements panel on the Applicant Details page, as well as in Lists, Searches, or via the Clipboard.

# **Step 2: Build Your Export**

Using the Export Manager, build an export that contains the requirements you want to share with applicants. These requirements will be exported to EMP using WebAdMIT's export API (Step 3).

1. Using the Menu Bar, open the Reports & Exports panel, then click **Export Manager**.

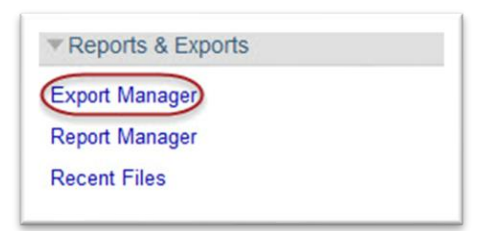

#### 2. Click New Export.

| Ex  | port Manager    |                |                 | New Export |
|-----|-----------------|----------------|-----------------|------------|
|     | Export          | List           | Show on Toolbar |            |
| *** | References      | All Applicants |                 | / 🗅 🗙      |
|     | Applicant Names | All Applicants |                 | / 🗅 🗙      |

#### 3. Select everyone to export.

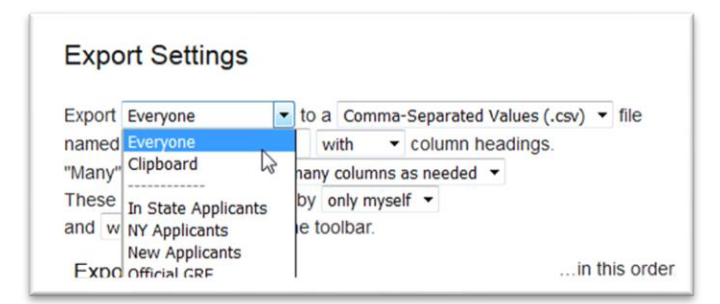

#### 4. Select an export type of **.csv**

| Export            | Everyone *                     | to a  | Comma-Separated Values (.csv)                                                                          | file |
|-------------------|--------------------------------|-------|----------------------------------------------------------------------------------------------------|------|
| named             |                                |       | Comma-Separated Values (.csv)                                                                          |      |
| "Many"<br>These s | fields will ou<br>settings can | be se | Microsoft Excel (.xls)<br>Fixed Width Report (.txt)<br>Comma-Separated Values in Multiple Files (.zip) |      |

- 5. Enter Sharing Supplemental Requirements as a name.
- 6. Select with to include column headings (column headings are names of the fields you select for the export).

| Expo    | rt Settings        |                                             |
|---------|--------------------|---------------------------------------------|
| Export  | Everyone           | ▼ to a Comma-Separated Values (.csv) ▼ file |
| named   |                    | with olumn headings.                        |
| "Many"  | fields will output | as mar with is needed 🔻                     |
| These s | settings can be se | een by without                              |
| and wi  | Il not - appear o  | on the toolbar.                             |

7. Select as many columns as needed.

| Export octango            |                       |                                 |
|---------------------------|-----------------------|---------------------------------|
| Export Everyone           | to a                  | Comma-Separated Values (.csv) 🔻 |
| named                     | v                     | vith - column headings.         |
| "Many" fields will output | as many               | columns as needed 🖃             |
| These settings can be s   | as many               | columns as needed               |
| and will not 👻 appear     | exactly<br>by field o | category                        |

8. Select **Everyone** on the **These settings can be seen by** field. Then, indicate if the export should appear in the Menu Bar under the Reports & Exports panel.

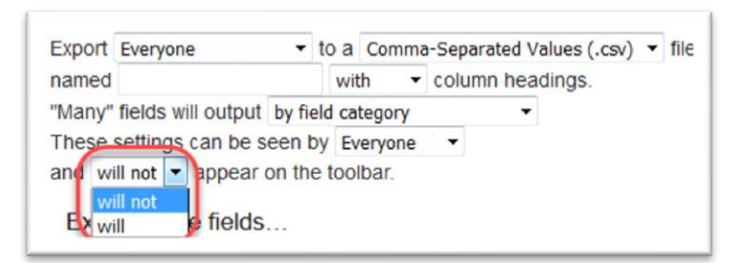

- 9. Under the **Export these fields...** column, add the following fields:
  - Applicant: PharmCAS ID, First Name, Last Name
  - Preferred Mailing Address: Email Address
  - Requirements: Select the fields you want to share with applicants when you update information on their Applicant Details page. Make sure to include the criterion name, criterion name date due, and criterion name date fulfilled (note that "criterion name" will reflect the actual nomenclature used when setting up your requirements).

| xport these fields         | Group by Field S                                                  |   |
|----------------------------|-------------------------------------------------------------------|---|
| Additional Questions       | Group by Numeric 〇                                                |   |
| Applicant                  | ere Applicant                                                     | × |
| Applicant Ethnicities      | PharmCAS ID                                                       |   |
| Applicant Reported PCAT    | Applicant                                                         | × |
| Applicant Reported TOEFL   | First Name                                                        |   |
| Background                 | Applicant                                                         | × |
| CAS Information            | Last Name                                                         |   |
| Campus                     | Preferred Mailing Address                                         | × |
| Certifications             | Email Address                                                     |   |
| College(s) Attended        | Requirements<br>Supplemental Application Criterion Name Fulfilled | × |
| Current Mailing Address    | Despenditur Application Ontendit Harte Follined                   | - |
| Custom Fields              | Supplemental Application Criterion Name Date                      | × |
| Designation                | Fulfilled                                                         |   |
| Employment                 | Transformations: None                                             |   |
| Extracurricular Activities | Requirements                                                      | ~ |
| GPAs by School             | Supplemental Application Criterion Name Date Due                  | ~ |
| GPAs by Subject            | Transformations: None                                             |   |
| GPAs by Year               |                                                                   |   |
| HBSA Indicators            |                                                                   |   |

10. After selecting your fields, select Group by Numeric.

| Export these fields<br>> Additional Questions                                 | in this order.<br>Group by Field<br>Group by Numeric <b>9</b> |   |
|-------------------------------------------------------------------------------|---------------------------------------------------------------|---|
| <ul> <li>Applicant</li> <li>Applicant Ethnicities</li> </ul>                  | HarmCAS ID                                                    | × |
| <ul> <li>Applicant Reported PCAT</li> <li>Applicant Reported TOEFL</li> </ul> | First Name                                                    | × |
| ▶ Background                                                                  | Applicant<br>Last Name                                        | × |

11. When you're done adding criteria, click **Create File** to save and run the export or **Save Export Settings** to save the customized export without running.

|  | Create File | Save Export Settings | Return to Export Manager |
|--|-------------|----------------------|--------------------------|
|--|-------------|----------------------|--------------------------|

# Step 3: Generate your API key

Generating your API key is quick and simple. Ensure you are either in a WebAdMIT Administrator workgroup or in a workgroup that has API access enabled.

**Note**: Skip to #3 if you already have an API key generated. If you don't know if you already have a key generated, click **Show Key** and a message will pop up with a long string of characters or it will ask you to generate a key if no key is present.

1. From the Page Header, click **Account**, then click the **Edit my Account** button to access your account.

| / College of Engineering (2014 - 2015) |
|----------------------------------------|
|                                        |
|                                        |
| 2015 Cuolo   Admissions   IMPERSONATIC |
| 2015 Cycle   Admissions   IMPERSONATIC |
|                                        |
|                                        |

2. Click the **Generate New Key** button to generate an API key.

| ADLKov           |                                  |  |
|------------------|----------------------------------|--|
| Generate New Key | 01612004555170650548548600045494 |  |
|                  | 3                                |  |
| Work Group       |                                  |  |

 A secure token populates. This token allows EMP to access your export on a daily basis in order to update applicants of their supplemental status. Make note of your key and send it WebAdMIT Support (WebAdMITsupport@liaisonedu.com)

# **Contact Support for Help**

Contact WebAdMIT Support (<u>WebAdMITsupport@liaisonedu.com</u>) or Nicole Iarossi (niarossi@liaisonedu.com) for assistance.